## **STUDENT SIDE**

| Testing | Your Profile |
|---------|--------------|

(If registration is not complete, that will pop up first to force completion)

If they pay for their test, this screen will show:

| Your Tests |                                                       |                                   |                            |
|------------|-------------------------------------------------------|-----------------------------------|----------------------------|
| Scheduling |                                                       |                                   |                            |
|            | EXAM                                                  | REASON                            |                            |
|            | State Registered Nurse Aide<br>Knowledge Not Eligible | Payment Required                  |                            |
|            | Kentucky Medication Aide<br>Knowledge Not Eligible    | Kentucky Medication Aide Training |                            |
|            | State Registered Nurse Aide<br>Skill Not Eligible     | Payment Required                  |                            |
|            |                                                       |                                   | Add Selected Items to Cart |

Then go to a cart at the top and pay. Once paid they will have this screen:

| Scheduling REASON   EXAM REASON   State Registered Nurse Aide<br>Knowledge Eligible Schedule   Kentucky Medication Aide<br>Knowledge Not Eligible Kentucky Medication Aide Training | Your Tests                                         |                                   |          |
|----------------------------------------------------------------------------------------------------|----------------------------------------------------|-----------------------------------|----------|
| EXAM REASON   State Registered Nurse Aide<br>Knowledge Eligible Schedule   Kentucky Medication Aide<br>Knowledge Not Eligible Kentucky Medication Aide Training                     | Scheduling                                         |                                   |          |
| State Registered Nurse Aide<br>Knowledge Eligible Schedule   Kentucky Medication Aide<br>Knowledge Not Eligible Kentucky Medication Aide Training                                   | EXAM                                               | REASON                            |          |
| Kentucky Medication Aide<br>Knowledge Not Eligible Kentucky Medication Aide Training                                                                                                | State Registered Nurse Aide<br>Knowledge Eligible  |                                   | Schedule |
|                                                                                                    | Kentucky Medication Aide<br>Knowledge Not Eligible | Kentucky Medication Aide Training |          |
| State Registered Nurse Aide Schedule                                                                                                    | State Registered Nurse Aide                        |                                   | Schedule |
| Testing History                                                                                                    | Testing History                                    |                                   |          |
| No test history on record.                                                                                                    |                                                    | No test history on record.        |          |

## It will list by date:

| Find Event NURSE AID              | DE                                               |                               |          |
|-----------------------------------|--------------------------------------------------|-------------------------------|----------|
| TEST DATE                         | TEST SITE                                        | SCHEDULING FOR                |          |
| <b>08/01/2023</b><br>11:00 AM EDT | Bluegrass CTC - Leestown Campus<br>Lexington, KY | S State Registered Nurse Aide | Schedule |
| <b>08/01/2023</b><br>9:00 AM EDT  | Bluegrass CTC - Leestown Campus<br>Lexington, KY | S State Registered Nurse Aide | Schedule |
| <b>08/01/2023</b><br>10:00 AM EDT | Bluegrass CTC - Leestown Campus<br>Lexington, KY | S State Registered Nurse Aide | Schedule |
| 08/01/2023<br>10:00 AM EDT        | Bluegrass CTC - Leestown Campus<br>Lexington, KY | S State Registered Nurse Aide | Schedule |
| <b>08/01/2023</b><br>11:00 AM EDT | Bluegrass CTC - Leestown Campus<br>Lexington, KY | S State Registered Nurse Aide | Schedule |
| 08/01/2023<br>11:00 AM EDT        | Bluegrass CTC - Leestown Campus<br>Lexington, KY | S State Registered Nurse Aide | Schedule |
| <b>08/01/2023</b><br>9:00 AM EDT  | Bluegrass CTC - Leestown Campus<br>Lexington, KY | S State Registered Nurse Alde | Schedule |

| https://ky.tmutest.com/studer                      | ts/10517/schedule/Skillexam/1              |                                                     | A ☆ 中 全 🕀               |
|----------------------------------------------------|--------------------------------------------|-----------------------------------------------------|-------------------------|
| KY TMU 🥏 License Lookup 👎 Electronic Fax           | Cust    D&S - Kentu ky.tmutest.com         | says urs Ky KI- Nurse Aide Re                       | p 🗡 Kl admin - Nurse Ai |
| Home > Tests > Find Event<br>Find Event NURSE AIDE | Schedule into this<br>Skill . Are you sure | Event on 08/01/2023 for State Registered Nurse Aide |                         |
| TEST DATE TEST SIT                                 | E                                          | SCHEDULING FOR                                      |                         |
| 08/01/2023 Bluegra<br>11:00 AM EDT Lexingto        | iss CTC - Leestown Campus<br>n, KY         | S State Registered Nurse Aide                       | Schedule                |
| 08/01/2023 Bluegra<br>9:00 AM EDT Lexingto         | iss CTC - Leestown Campus<br>n, KY         | S State Registered Nurse Aide                       | Schedule                |
| 08/01/2023 Bluegra<br>10:00 AM EDT Lexingto        | iss CTC - Leestown Campus<br>n, KY         | S State Registered Nurse Aide                       | Schedule                |

| U                                   | ,                           | 5                                 |           |                        |                  |
|-------------------------------------|-----------------------------|-----------------------------------|-----------|------------------------|------------------|
| cheduling                           |                             |                                   |           |                        |                  |
| EXAM                                |                             | REASON                            |           |                        |                  |
| State Registe<br>Knowledge Elig     | ered Nurse Aide             |                                   |           |                        | Schedu           |
| Kentucky Me<br>Knowledge Not        | dication Aide<br>t Eligible | Kentucky Medication Aide Training |           |                        |                  |
| State Registe<br>Skill Not Eligible | ered Nurse Aide             | Already Scheduled                 |           |                        |                  |
| esting History                      |                             |                                   |           |                        |                  |
| TEST DATE                           | EXAM                        | TEST SITE                         | STATUS    |                        |                  |
| 08/01/2023<br>9:00 AM EDT           | State Registered Nurse Aide | Bluegrass CTC - Leestown Campus   | Scheduled | Test Confirmation Page | Get Map Reschedu |

Then schedule the second test.

Once they have passed it will look like this:

|                                          | REASON                                                                                                    |                                                                                                    |                                                                                                    |
|------------------------------------------|----------------------------------------------------------------------------------------------------|----------------------------------------------------------------------------------------------------|----------------------------------------------------------------------------------------------------|
| urse Aide                                | Hold / invalid record status                                                                                                  |                                                                                                    |                                                                                                    |
| on Aide                                  | Hold / invalid record status                                                                                                  |                                                                                                    |                                                                                                    |
| urse Aide                                | Hold / invalid record status                                                                                                  |                                                                                                    |                                                                                                    |
|                                          |                                                                                                    |                                                                                                    |                                                                                                    |
| EXAM                                     | TEST SITE                                                                                                    | STATUS                                                                                                    |                                                                                                    |
| State Registered Nurse Aide<br>Knowledge | Elizabethtown CTC<br>Elizabethtown, KY                                                                                        | Passed                                                                                                    | Details Print Test Results                                                                                                    |
| State Registered Nurse Aide              | Elizabethtown CTC<br>Elizabethtown, KY                                                                                        | Passed                                                                                                    | Details Print Test Results                                                                                                    |
|                                          | urse Aide<br>on Aide<br>urse Aide<br>EXAM<br>State Registered Nurse Aide<br>Knowledge<br>State Registered Nurse Aide<br>skill | REASON   urse Aide   Hold / invalid record status   on Aide   Hold / invalid record status   urse Aide   Hold / invalid record status   urse Aide   Hold / invalid record status   EXAM   State Registered Nurse Aide<br>Knowledge   Elizabethtown, KY   State Registered Nurse Aide<br>skill | REASON     urse Aide   Hold / invalid record status     on Aide   Hold / invalid record status     urse Aide   Hold / invalid record status     urse Aide   Hold / invalid record status     EXAM   TEST SITE     State Registered Nurse Aide<br>Knowledge   Elizabethtown, KY     State Registered Nurse Aide<br>skill   Elizabethtown, KY |